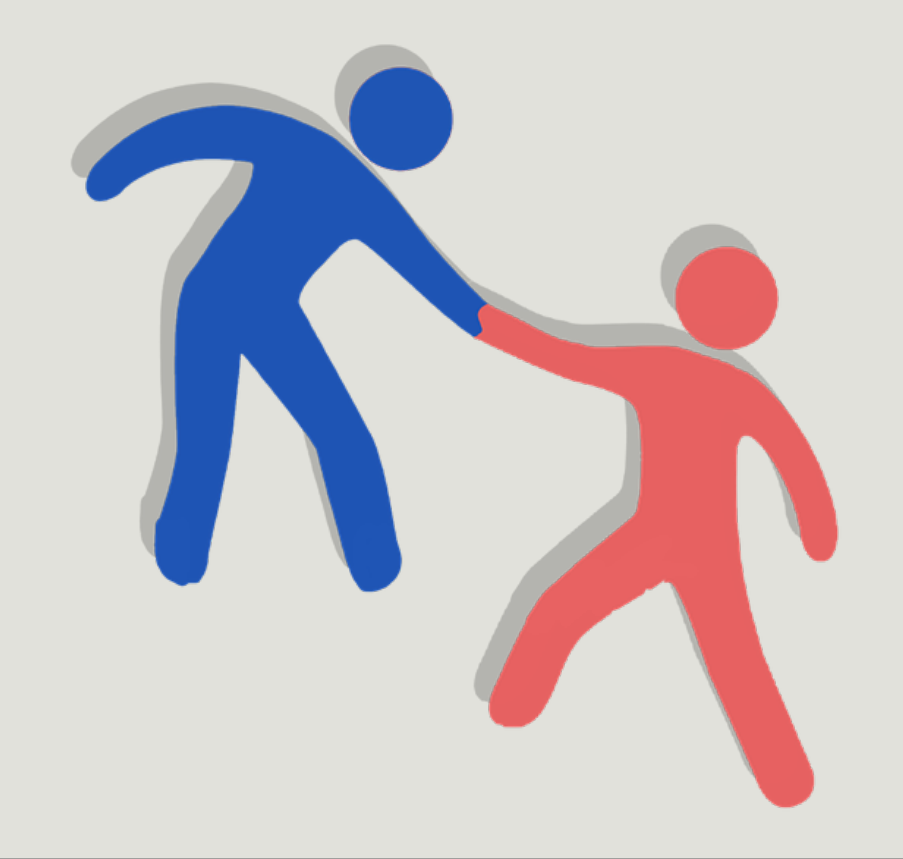

# Screencast-O-Matic

WEATHERFORD COLLEGE / KELLY STAUB, BSRS, RDMS, RVT, RT(R)

| (→   screen cast-o-matic.com/           | . م                                                                                                    | A → A Home   Welcome WC Com ×                                                                                                    |
|-----------------------------------------|----------------------------------------------------------------------------------------------------|----------------------------------------------------------------------------------------------------|
| Plans   Screen Recorder 8               | k Video Editor   Screencast https://screencast-o-matic.com/plans Shift + Enter                                                                                 | Student Email                                                                                                    |
| Education   Screen Recor                | der & Video Editor   Scree https://screencast-o-matic.com/education                                                                                            | Statent Enter                                                                                                    |
| Subscribe                               | https://screencast-o-matic.com/subscribe?addon=pre                                                                                                    | Online Courses                                                                                                    |
| Bing Suggestions                        |                                                                                                    |                                                                                                    |
| screensavers                            |                                                                                                    | WC Homepage                                                                                                    |
| User Nam screen rant                    |                                                                                                    | Search                                                                                                    |
| Weather screen recorder                 |                                                                                                    | employees will work remotely March 23-27. Please check your WC email and Canvas classrooms for any                                                                            |
| further screencastify                   |                                                                                                    |                                                                                                    |
| Home Screencast-o-matic                 |                                                                                                    |                                                                                                    |
| You are h                               |                                                                                                    |                                                                                                    |
| Welcome                                 |                                                                                                    |                                                                                                    |
| Home Turn off suggestions (sto          | p sending keystrokes to Bing)                                                                                                    |                                                                                                    |
| Office 3 9                              | Add                                                                                                    | CampusConnect                                                                                                    |
| Faculty Webpages                        | Future & Returning (Have not attended WC in one long semester)                                                                                                 | students must                                                                                                    |
| Future and Returning                    | complete a Weatherford College Application before gaining access to                                                                                            | the myWC portal                                                                                                    |
| Students                                | account. Please see the <b>Future Students</b> tab for more information.                                                                                       | Click the link below to register for upcoming courses, review your student financial                                                                                          |
| Steps to Reset Password                 |                                                                                                    | account (including checking federal financial aid and viewing/paying your account<br>balance), view any holds that may be on your student account, print a copy of your class |
| <ul> <li>Password Management</li> </ul> | Password Management                                                                                                    | schedule, and view your unofficial Weatherford College transcript.                                                                                                    |
| Weatherford College Current<br>Students | Forgot/Change My Password                                                                                                    | CampusConnect                                                                                                    |
| Employee and Student     Discounts      | Steps to Reset Password                                                                                                    | Click here for a video tutorial on how to register for courses.                                                                                                    |
| Weatherford College Save                | Identity Verification Form                                                                                                    |                                                                                                    |
| Act                                     | Identity Verification Form.pdf (.pdf, 161K)                                                                                                    | Weatherford College Save Act                                                                                                    |
| CampusConnect                           |                                                                                                    | Weatherford College Save Act - Title IX Training Course                                                                                                    |
| Local Weather                           | Steps to reset your password:                                                                                                    | Weathenord conege save Act - The IX training course                                                                                                    |
| Schedules, Catalogs, and                | 1. To reset your password use the <u>Password Management Option</u> .                                                                                          | To comply with the Federal Title IX Act, Weatherford College is providing the following                                                                                       |
| Campus Map                              | 2. If you cannot remember your security questions, visit the Technology                                                                                        | logy Help Desk or this law. Compliance is necessary, and this training has been added to the student                                                                          |
| National Student     Clearinghouse      | Student Services with a valid photo ID to have your password reset.                                                                                            | enrollment blocks for future semesters to ensure everyone has received the information.                                                                                       |
| WC Faculty and Staff                    | <ol> <li>If you cannot remember your security questions and cannot mak<br/>fill out the Identity Verification Form and fax it to the number provide</li> </ol> | ke it to the Campus,                                                                                                    |
| <u>.</u>                                | one of the proofs of identification listed within the form. Once the fo                                                                                        | orm is received and Office 365 Download                                                                                                    |
|                                         | your identity has been confirmed, your password will be set back to                                                                                            | the default                                                                                                    |
|                                         | steps 1 and 2 have been tried.                                                                                                    | This academic offer is for eligible students who are currently enrolled at Weatherford                                                                                        |
|                                         |                                                                                                    | soft here                                                                                                    |

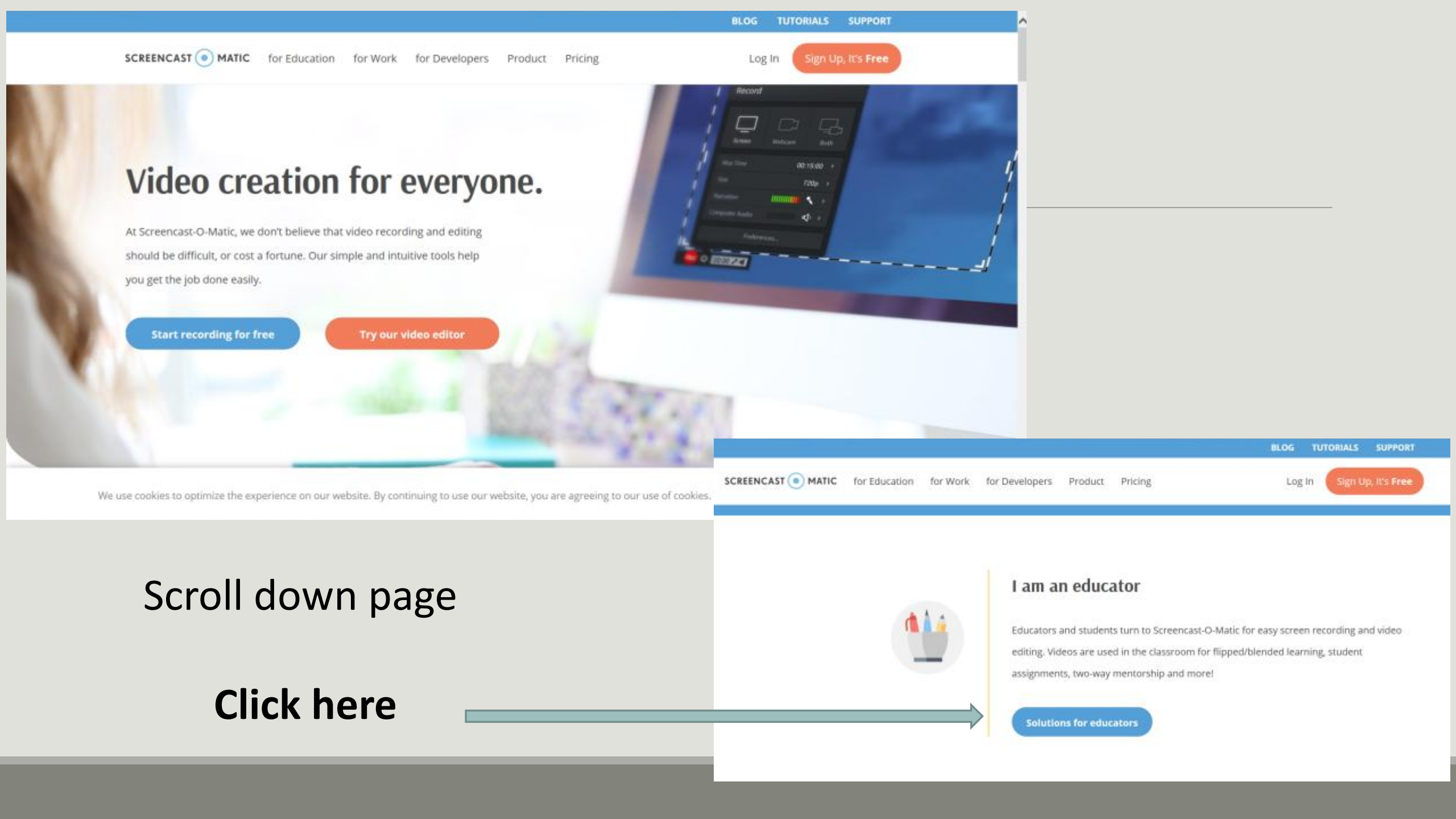

SCREENCAST ( MATIC for Education for Work for Developers Product Pricing

Log In Sign Up, It's F

### Easy-to-use, affordable tools that bring lessons to life through video

Record, edit and share video to connect with students, parents and faculty.

**Pricing for individuals** 

**Pricing for districts & universities** 

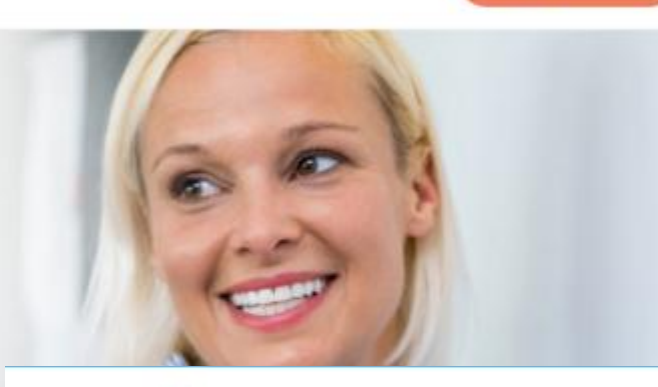

SCREENCAST (. MATIC for Education for Work for Developers Product Log In Pricing **NEW! Unlock Stock Library Beta** Deluxe Premier \$1.65/month (billed yearly) \$4.00/month (billed yearly) Go Deluxe Go Premier Advanced recorder and video editing. Video editing, plus personalized sharing. 34 Easy video editor MEW! Stock Library BETA 40 Record computer audio Transfer iPhone/iPad & Android Videos to Editor Import narration and music Secure backup for recordings Scripted recordings Branded ad-free site Advanced sharing and collaboration Draw and zoom Screenshot tool Video playlists using channels CC Create captions with Speech-to-Text Re Add password and set visibility Green Screen Filter Extra bandwidth

| 12-Month Subscription                 | 36-Month Subscription                                              | Term                                                                                     | 12 Months                                                                |
|---------------------------------------|--------------------------------------------------------------------|------------------------------------------------------------------------------------------|--------------------------------------------------------------------------|
|                                       | ○ <b>\$1.00</b> /month                                             | Pricing                                                                                  | \$1.65/mo                                                                |
| Go Premier                            |                                                                    |                                                                                          |                                                                          |
| 12-Month Subscription                 | <ul> <li>Secure backup for recordings</li> </ul>                   | Billed now                                                                               | \$19.80                                                                  |
| ○ <b>\$4.00</b> /month                | <ul> <li>Branded ad-free site</li> <li>Advanced sharing</li> </ul> | You acknowledge that you                                                                 | 'll be charged \$19.8                                                    |
| Create Account or login with existing |                                                                    | yearly until you cancel you<br>cancel at any time. Your pa<br>and secure. All amounts st | ir subscription. You may<br>ayment data is encrypted<br>nown are in USD. |
| Organization                          |                                                                    | I agree to Screencast-O-Matic Terms and the                                              |                                                                          |
|                                       |                                                                    | Paid Accounts Policy there                                                               | ein.                                                                     |
| First Name                            | Last Name                                                          | 🔒 Sub                                                                                    | scribe                                                                   |
|                                       |                                                                    |                                                                                          |                                                                          |
| Email                                 | Password                                                           |                                                                                          |                                                                          |
|                                       |                                                                    |                                                                                          |                                                                          |
|                                       |                                                                    |                                                                                          |                                                                          |

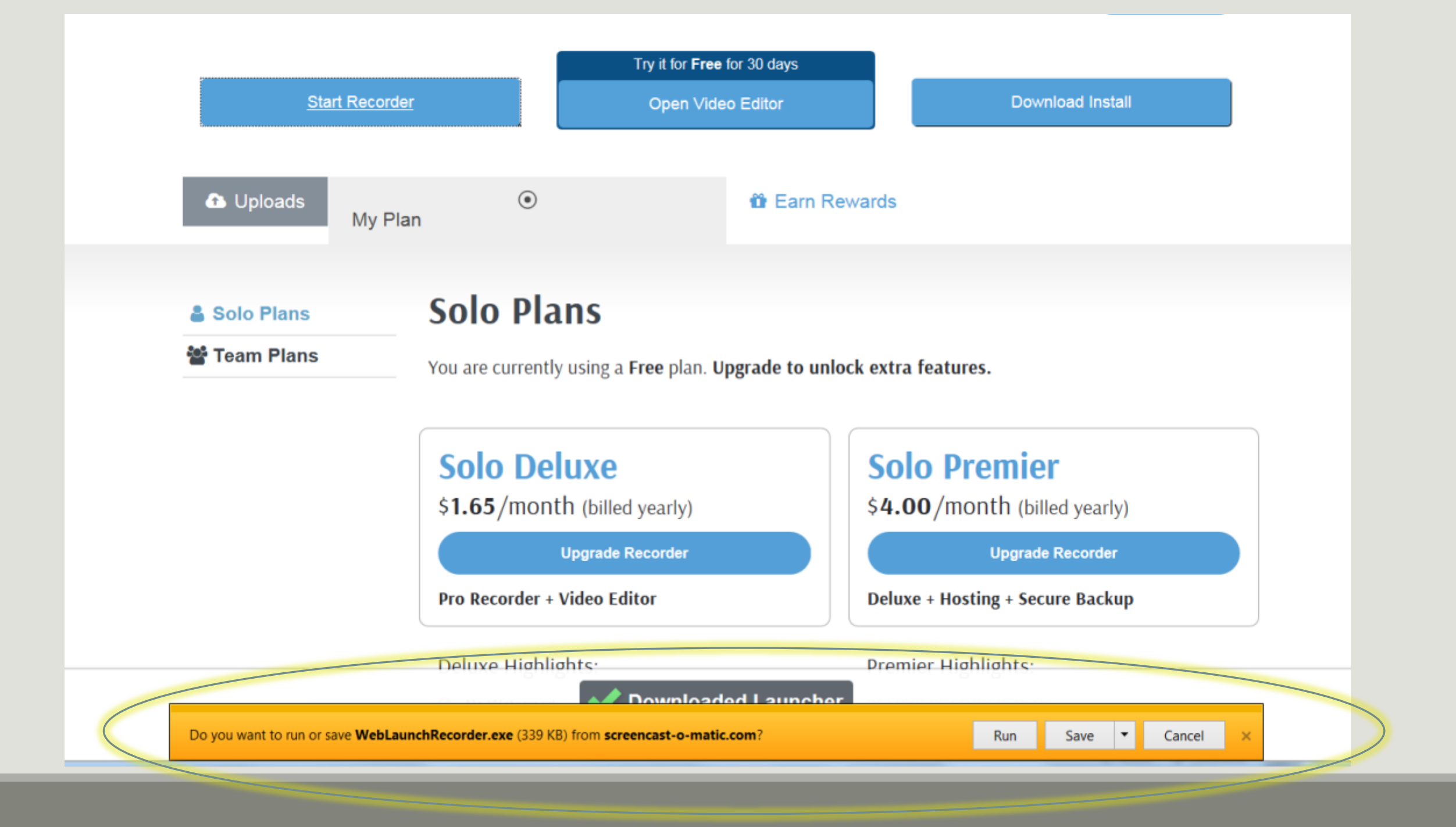

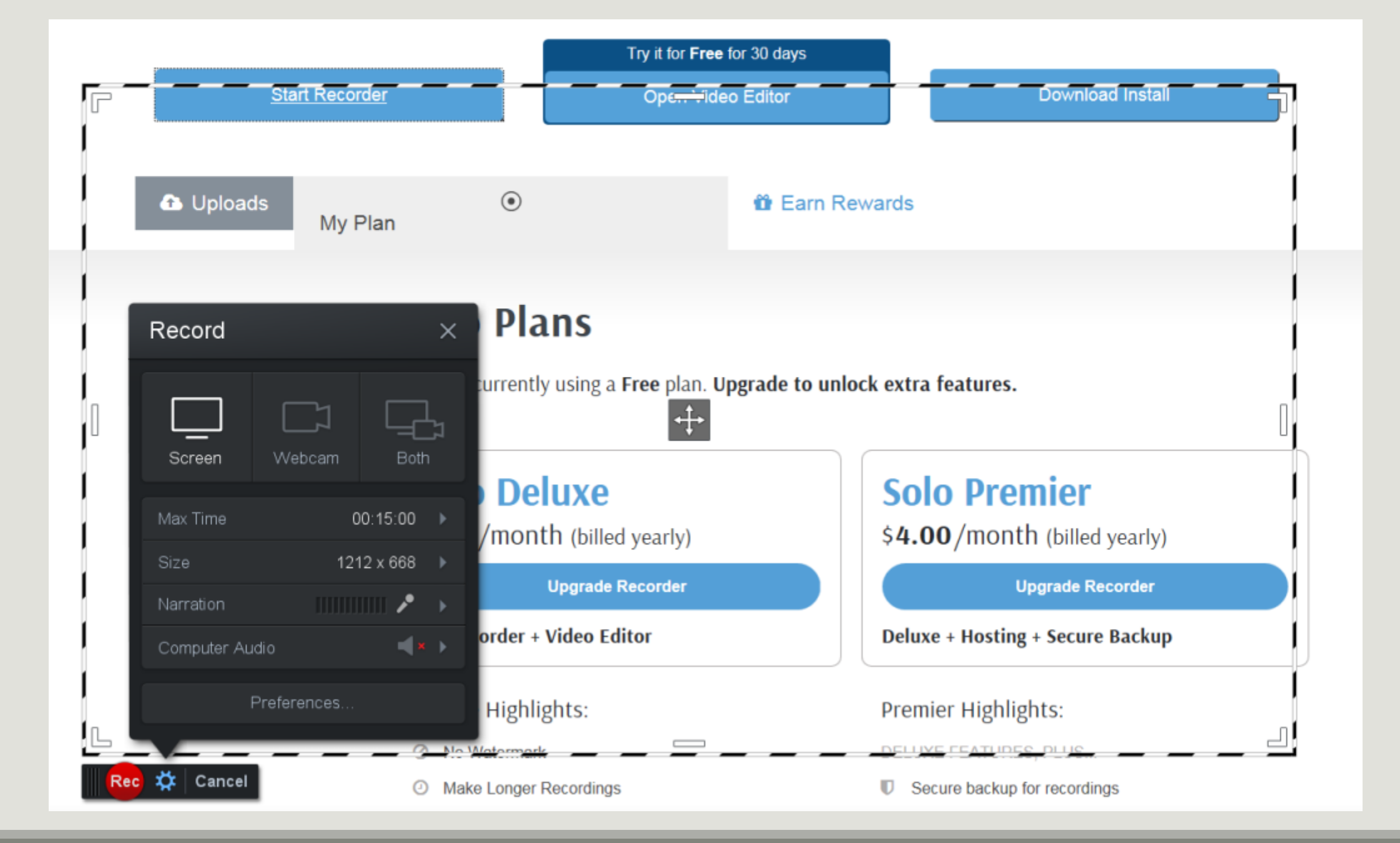

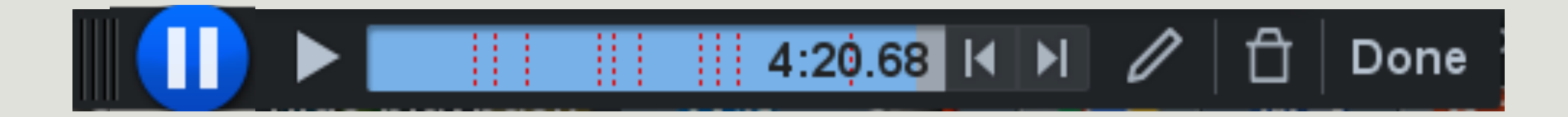

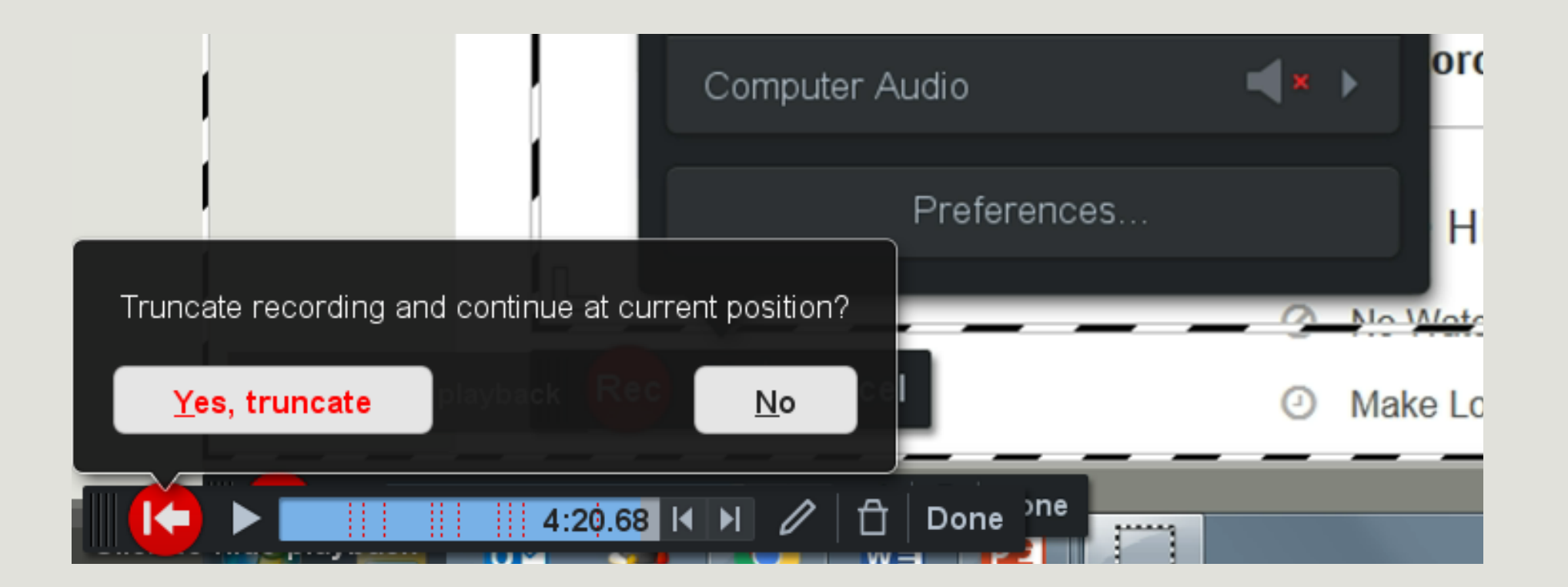

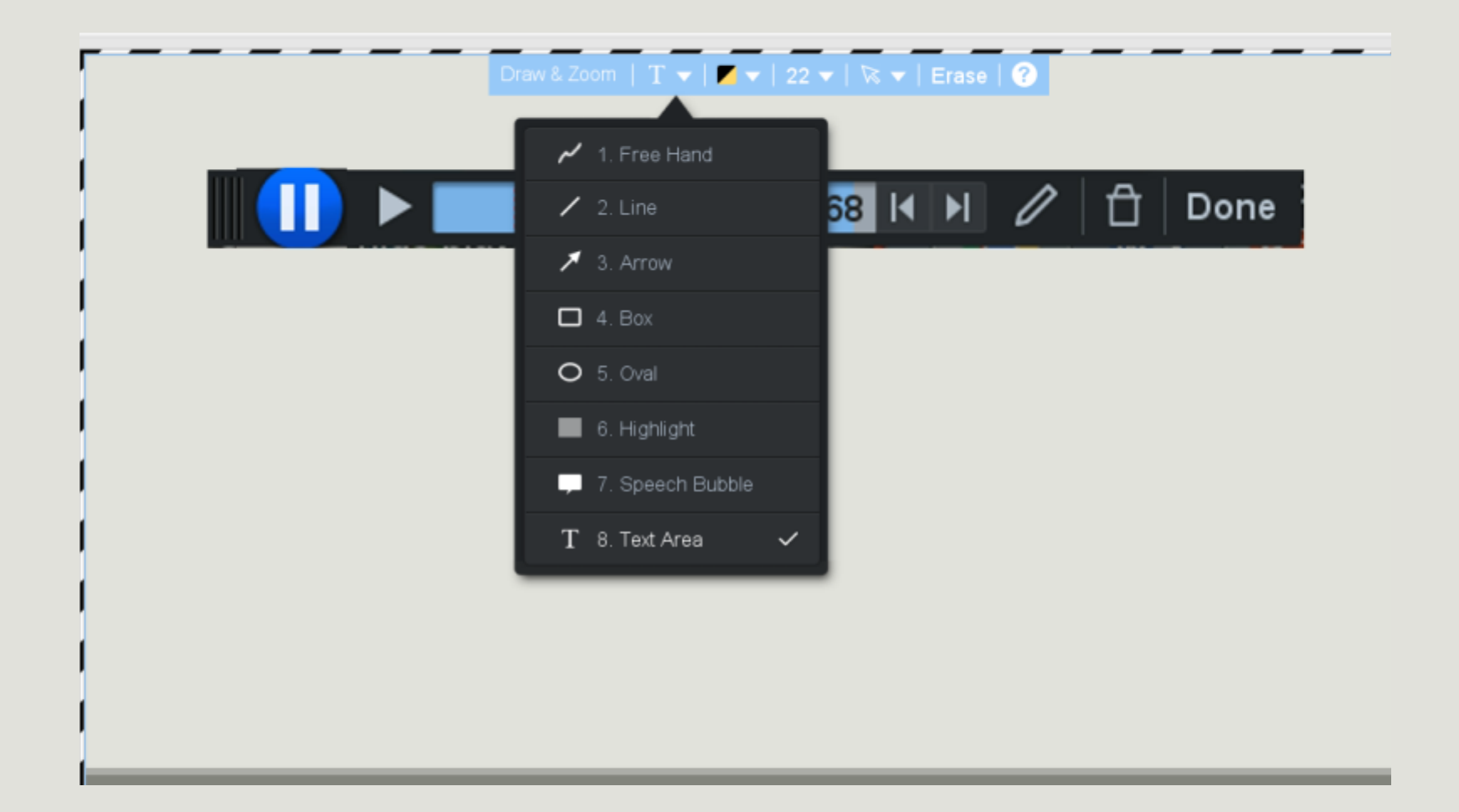

| Comme     Comme        Comme            <                                                                                                    | Enter Recording Name                  |                                                                                                    | Auto Saved<br>2 minutos ago                                                                                                    | 5 G • |
|----------------------------------------------------------------------------------------------------|---------------------------------------|----------------------------------------------------------------------------------------------------|----------------------------------------------------------------------------------------------------|-------|
| Image: state of the state of the                                                                                                    |                                       | Q. Zoom Preview                                                                                                    | Canvas<br>1136 x 636 🔫                                                                                                    | 0     |
| <ul> <li>Music</li> <li>Surv</li> <li>Cursor</li> <li>Cursor</li></ul>                                                                                                    |                                       |                                                                                                    | Audio                                                                                                    | rat 👻 |
| Sulur<br>Sulur<br>S |                                       |                                                                                                    | (+) Music                                                                                                    |       |
| <ul> <li>■ Sut</li> <li>© Copy</li> <li>■ Lever Recording</li> <li>■ Insert</li> <li>● Restand</li> <li>● Yideo</li> <li>Creeencast-O-Matic</li> <li>© Replace</li> <li>■ WeATHERFORD COLLEGE</li> <li>© Speed</li> <li>■ Yourne</li> <li>Tools + Insert Video</li> </ul>                                                                                                    |                                       |                                                                                                    | Cursor                                                                                                    | Q.    |
| Copy  Mexe Recording  Done  Insert  Deds  Creeencast-O-Matic  Replace  Speed  Weatherford college  Veatherford college  Tools + Insert Video  Neartherford college  Tools + Insert Video  Neartherford college  Neartherford college  Neartherford  Neartherford  Neartherf                                                                                                    | Let Qut                               |                                                                                                    | Vretical     Vretical     Vretical                                                                                                    |       |
| Done Done Do                                                                                                    | E Copy                                | New Recording                                                                                                    |                                                                                                    |       |
| Insert Nideo Overlay Pagte Recording Creeencast-O-Matic Speed Speed VEATHERFORD COLLEGE Transition Tools + Insert Video Tools + Insert Video Not which be the base and any log the base and any log the base and any log the base and any log the base and base and any log the base and base and any log the base and base and base an                                                                                                    | 🔛 Hide                                | Existing Recording                                                                                                    | Dom                                                                                                    | a     |
| Video Qveriay Paste Recording Creencast-O-Matic Speed Speed Transition Transition Tools - + Insert Video Mean the first video Mean the first video Mean the first video Mean the first video                                                                                                    | 🚺 Insert                              | Eause                                                                                                    |                                                                                                    |       |
|                                                                                                    | Narrate                               | Video Corooport O Martio                                                                                                    |                                                                                                    |       |
|                                                                                                    | Qverlay                               | Paste Recording CIEENCASL-U-IVIALIC                                                                                                    |                                                                                                    |       |
| Speed     Speed     Transition     Tools + Insert Video      Tools + Insert Video      Tool                                                                                                    | G Replace                             |                                                                                                    |                                                                                                    |       |
|                                                                                                    | Speed                                 | WEATHERFORD COLLEGE                                                                                                    |                                                                                                    |       |
|                                                                                                    | 💟 Iransitio                           |                                                                                                    |                                                                                                    |       |
|                                                                                                    | [] ⊻olume                             |                                                                                                    |                                                                                                    |       |
|                                                                                                    | Tools 🛩                               | + Insert Video                                                                                                    |                                                                                                    |       |
| P man bar have bener bere bere bere bere bere bere be                                                                                                    |                                       |                                                                                                    |                                                                                                    |       |
| 8 10s 20s 30s A-97 as 50s 1m imits ind0s ind0s ind0s ind0s ind0s 2m20s 2m20s 2m20s 2m20s 2m20s 2m20s 3m20s 3m20s 3m20s 3m20s 3m20s 3m20s am20s and1s and1s and1s and1s and1s and1s and1s and1s and1s and1s and1s am20s am20s 3m20s 3m<                                                                                                    | P Barris Marp & Barris Maribarri Luch | ann bhann a la bhlian aite bhaite a bhaile stailtich in sea aite an bhaite bhaite bh | Mathines (herris and a share fair in the Marial La laboration and the state of the state of the |       |

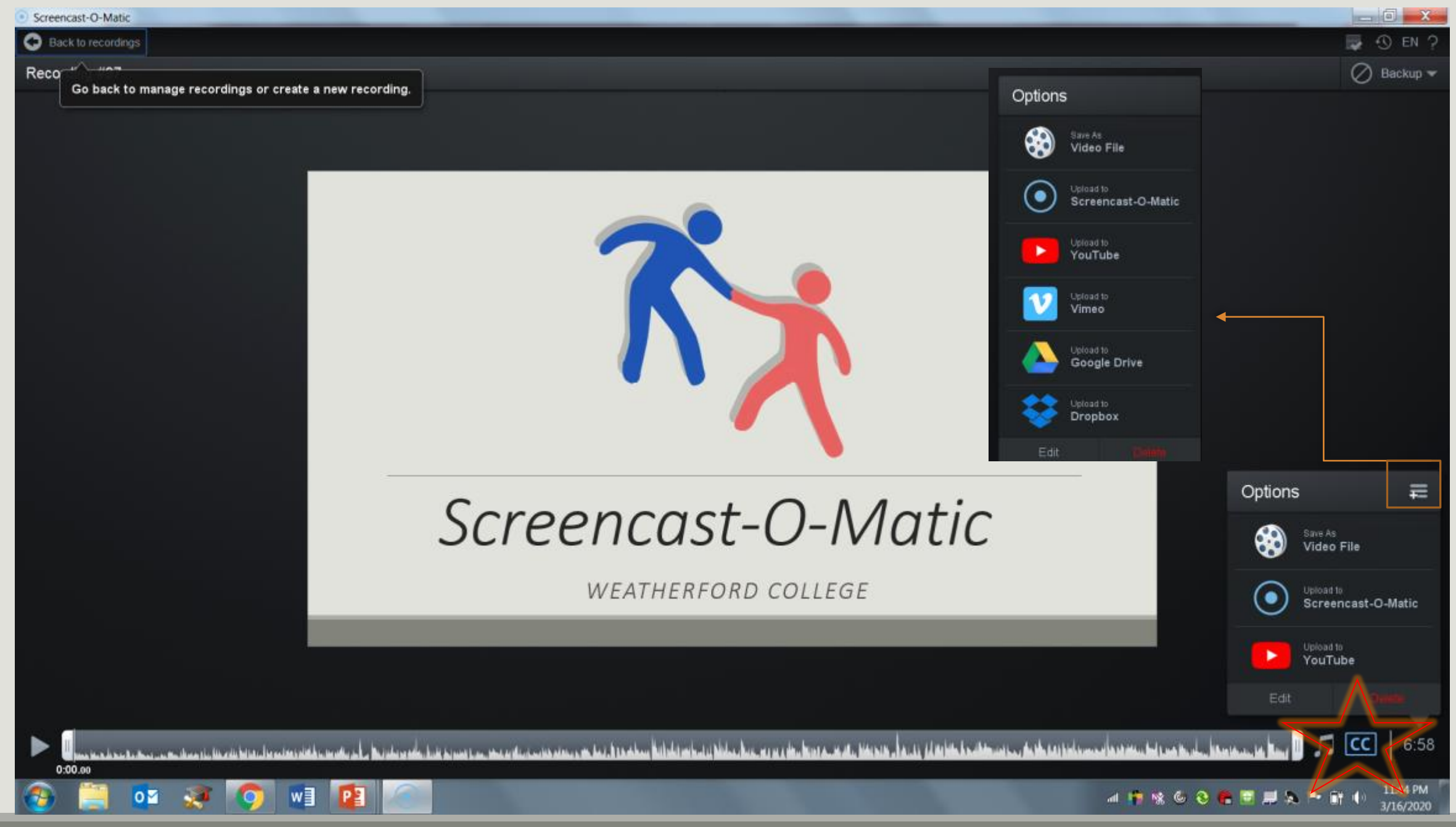

Captions!

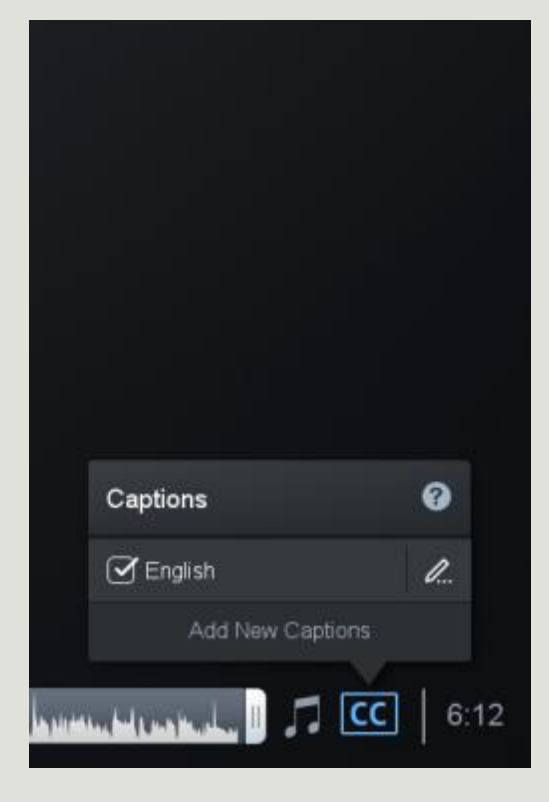

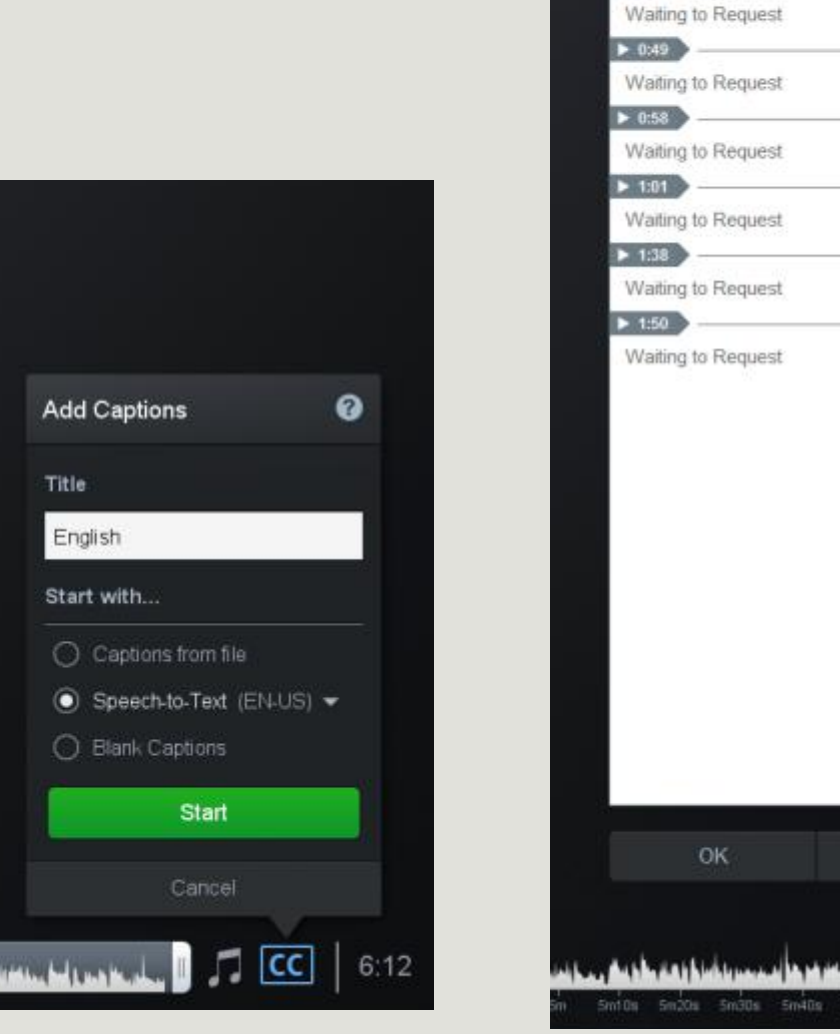

Captions Text -

▶ 0:00

#### Captions Text -0 ▶ 0:00 47.6s I know that many of you are × overwhelmed at the thought of getting 8.7s your classroom material online in such × a condensed amount of time and so I 2.45 wanted to offer step by step × instructions on a platform that I've used 36.0s over the past two years. × Screencast-O-Matic has been an 11.58 excellent resource. I record my × lectures and it allows the students to 4:22m play them when they're driving in the × car to clinicals or when they're at home studying. I mention that so that maybe you can go into this with the mindset of developing these lectures online as an additional resource for future semesters not just to get you by the semester. ▶ 0:49 The first thing you will want to do if you are interested in using this platform is to type in Screencast-O-Matic.com. ▶ 0:58 It should be the screen that it brings Cancel you to. 6:12

0

47.6s

8.75

- 2.45

Cancel

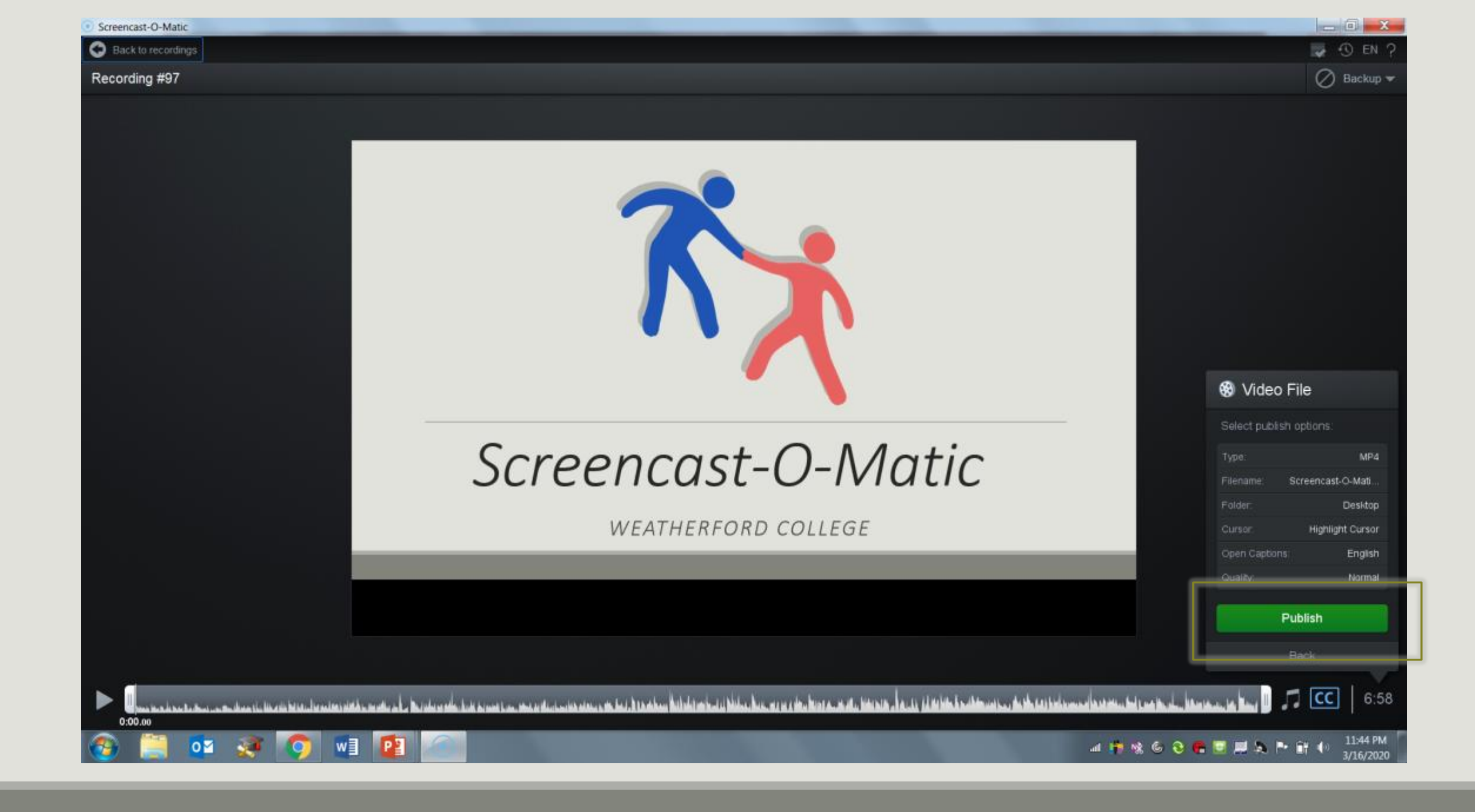

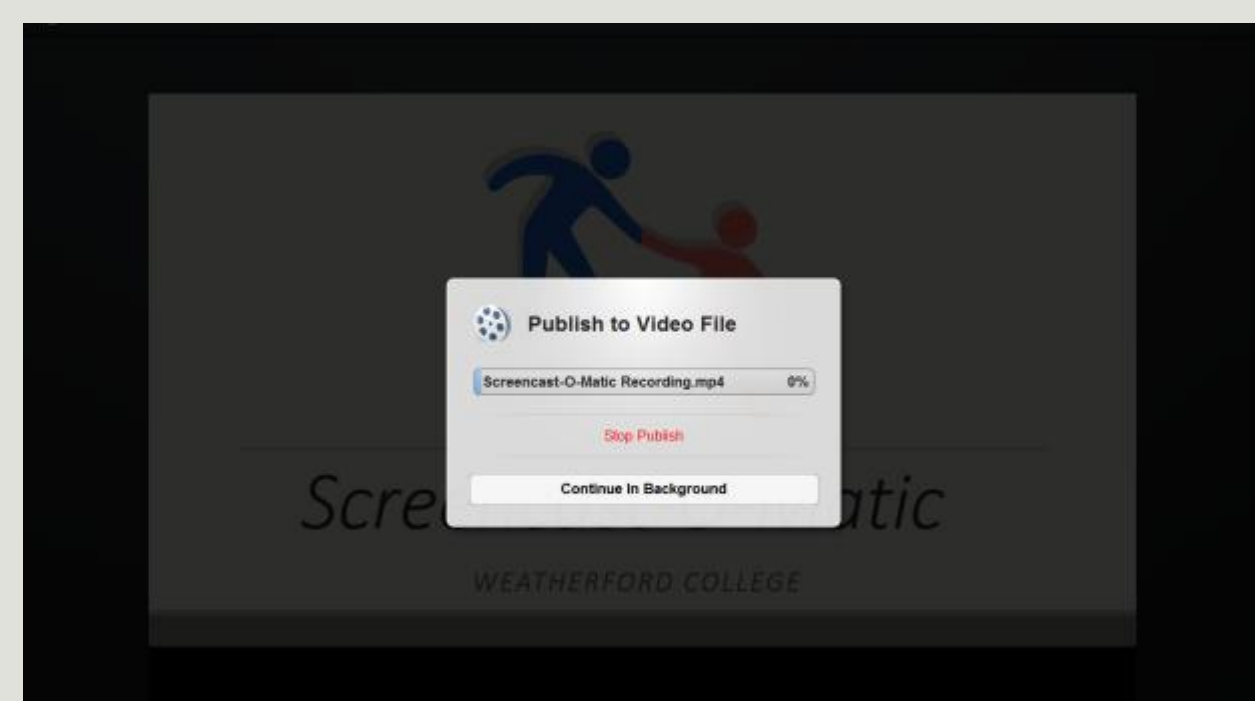

| Ĭ    | Publish to Video File    |
|------|--------------------------|
|      | Play Video Browse Folder |
| Scre | сору Рати                |
|      |                          |

### How do I put my recording in Canvas?

- 1. Log on to Canvas
- 2. Open the course
- 3. Open Modules
- Press the "+" button under the module you plan to add the recording to
- 5. Add "File"
- 6. Select "New File"
- 7. Then select your recording from the folder you saved it to
- 8. Press "Add item"
- 9. This will take a minute to load

| # - April 6th: Fetal Growth (IUGR<br>Add Item to Screencast-O-Matic                                                                                                    | × • • •                               |
|----------------------------------------------------------------------------------------------------|---------------------------------------|
| 🗄 🛷 Fetal Growth and Prenata                                                                                                    | · •                                   |
| Fetal Growth and Prenatal     Add File     Flice     to Screencast-O-Matic     Select the Meanurant to predict with this module or odd a file humilarities Them Tile                            | o :                                   |
| HOMEWORK: Watch AlU     [New File]     course files                                                                                                    | · · · · · · · · · · · · · · · · · · · |
| DMSO 2305 OB SCAN FIN     02.26.20 OB Schedule Printout.docx     03.04.20 OB Schedule Printout.docx     03.11.20 OB Schedule Printout.docx                                                      | ○ :                                   |
| BPP and Fetal Presentation Spring 2019-2.pptx<br>DMSO 1441_A & P Pelvic Lecture_Fall 2018.mp4<br>DMSO 2305 A & P Pelvic Recording.mp4<br>DMSO 2305 Abdomen Lab Assignment_Liver and Spleen.docx | Will unlock Apr 5 at 12am             |
| III + Screencast-O-Matic File: Choose File No file chosen                                                                                                    | ⊗ + ÷                                 |
| ii 🖉 ScreenCast-O-Matic Powe Folder: course files 🔻                                                                                                    | ⊘ :                                   |
| Indentation: Don't Indent                                                                                                    | •                                     |
| ii + April 13th: Exam                                                                                                    | ancel Add Item                        |

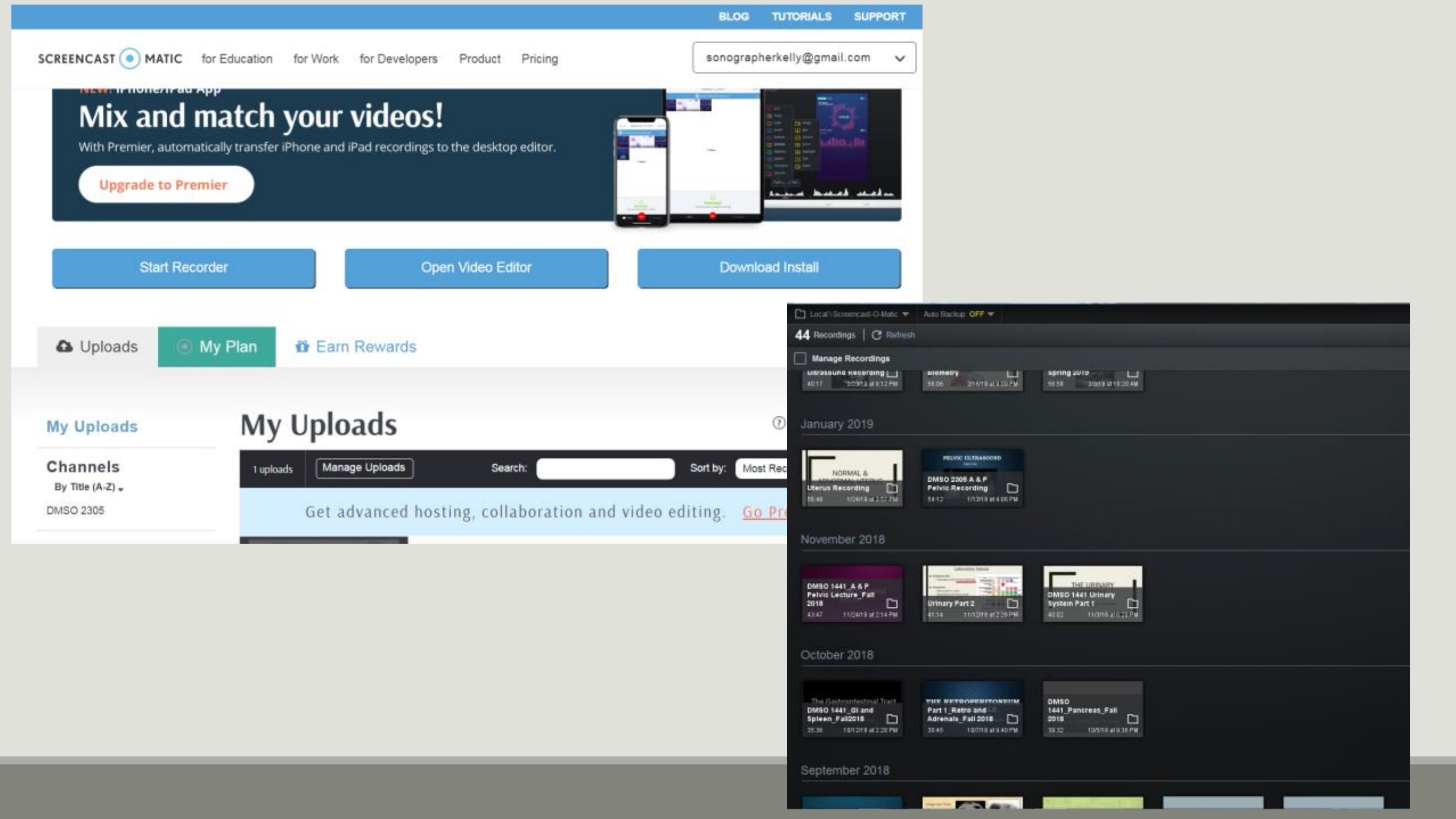

## Questions?

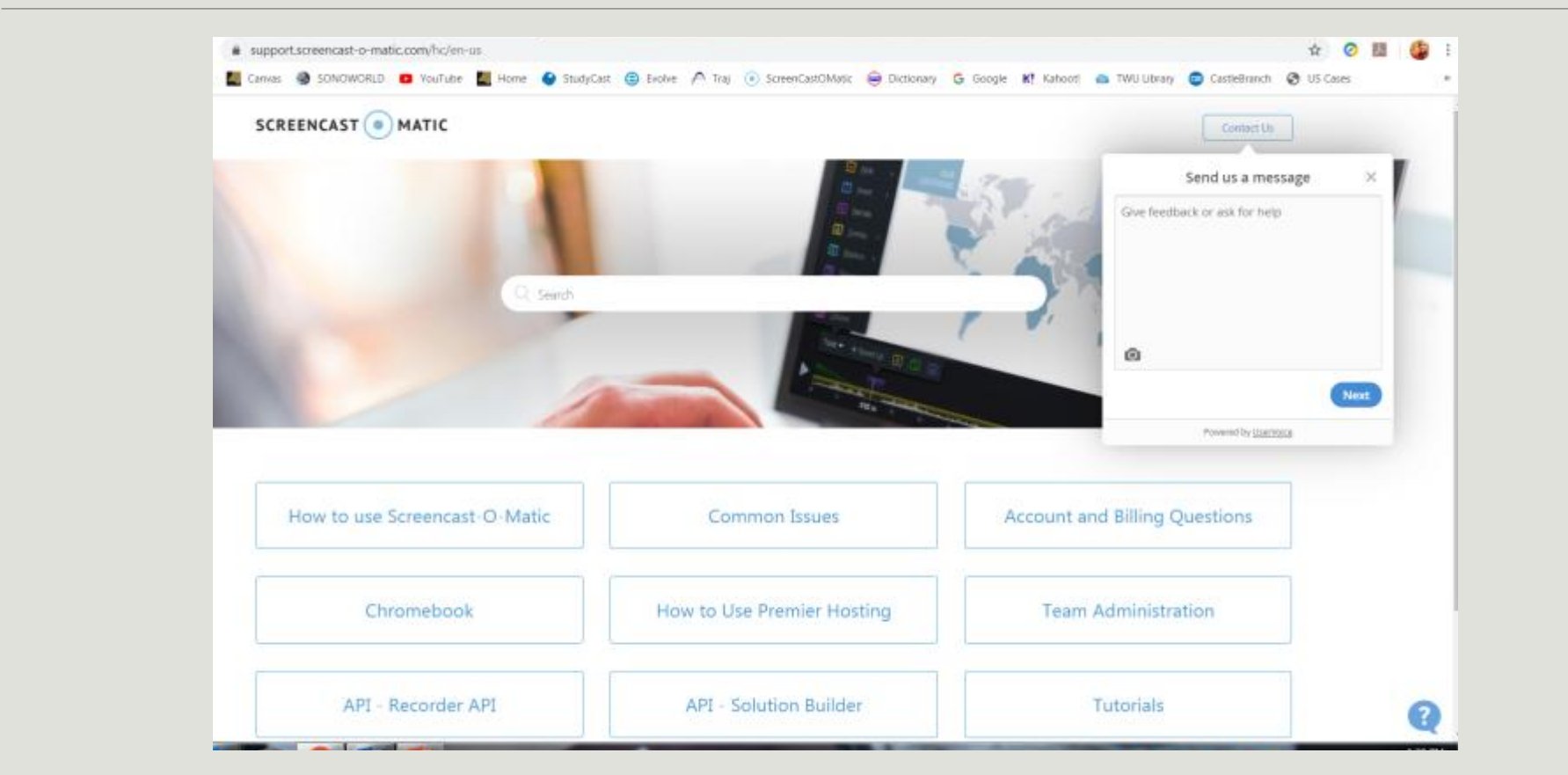

https://support.screencast-o-matic.com/hc/en-us

https://screencast-o-matic.com/tutorials